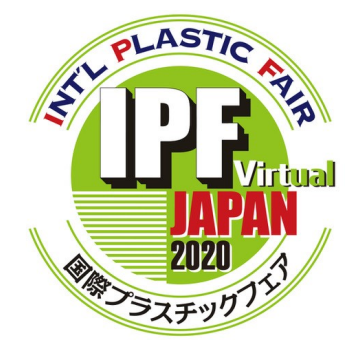

# IPF Japan 2020 Virtual バーチャル展示会操作ガイド

Ver.1.0

# IPF Japan 事務局

© 2020 International Plastic Fair Association バーチャル展示会場画像 Copyright © 2020 Energize Inc. & EasyVirtualFair All rights reserved.

<u>目次</u>

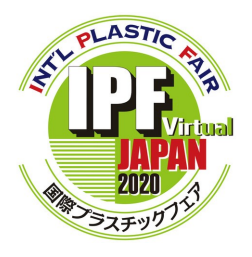

# <u>バーチャル展示会場の回り方</u>

| STEP 1. まずは入場登録/ログイン    | р. 3  |
|-------------------------|-------|
| STEP 2. パビリオンを選択        | p. 4  |
| STEP 3. 出展者ブースへ入場       | p. 5  |
| STEP 4. 出展者製品/サービスをチェック | p. 8  |
| STEP 5. 出展者にチャットで質問     | p. 10 |
| STEP 6. 出展者セミナー/イベントに参加 | p. 14 |
| STEP 7. プロフィールと履歴       | p. 17 |
|                         |       |

# <u>よくある質問</u>

2/18

p. 18

## STEP 1. まずは入場登録/ログイン

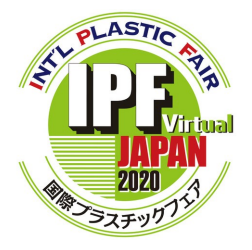

IPF Japan 公式ウェブサイトから入場登録してください。 登録がお済みの方はバーチャル展示会場に直接ログイン!

#### <u>1. IPF Japan 公式ウェブサイトからバーチャル展示会場へ</u>

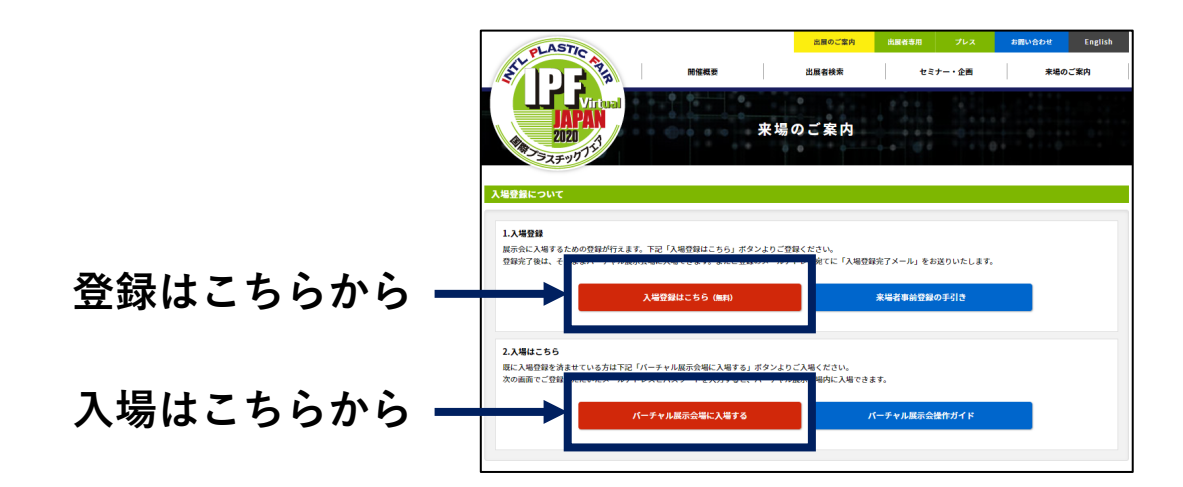

#### <u>2. バーチャル展示会場にログイン</u>

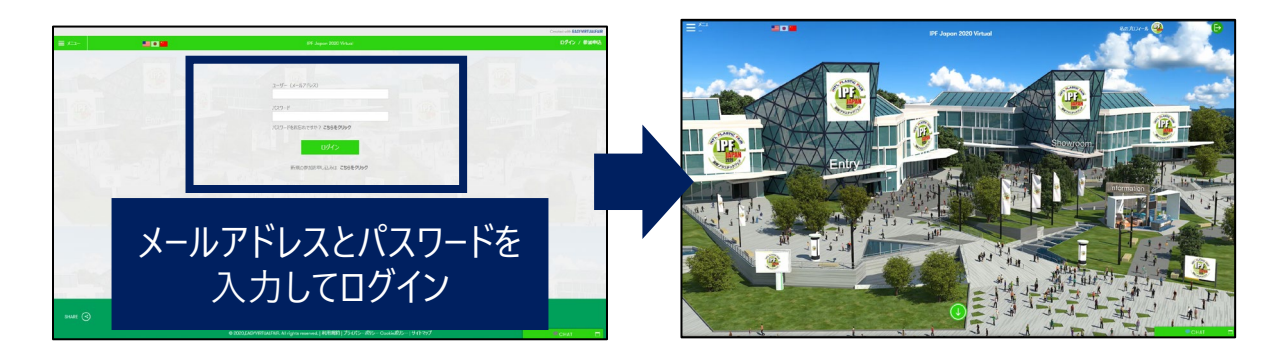

#### 注意事項

<u>ログイン状態を維持できるのは、1ウィンドウのみ</u>です。 バーチャル展示会場内ではページを複数タブで開かず、 必ず同じウィンドウで開くようにしてください。

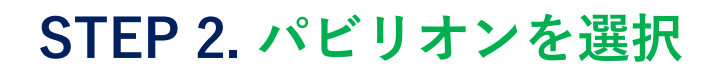

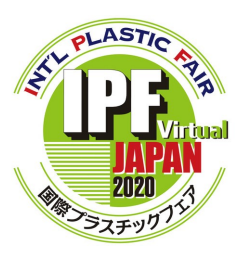

IPF Japan 2020 Virtualは、テーマごとに6つのパビリオン で構成されています。

IPF Japan 2020 Virtualを構成する6つのパビリオン

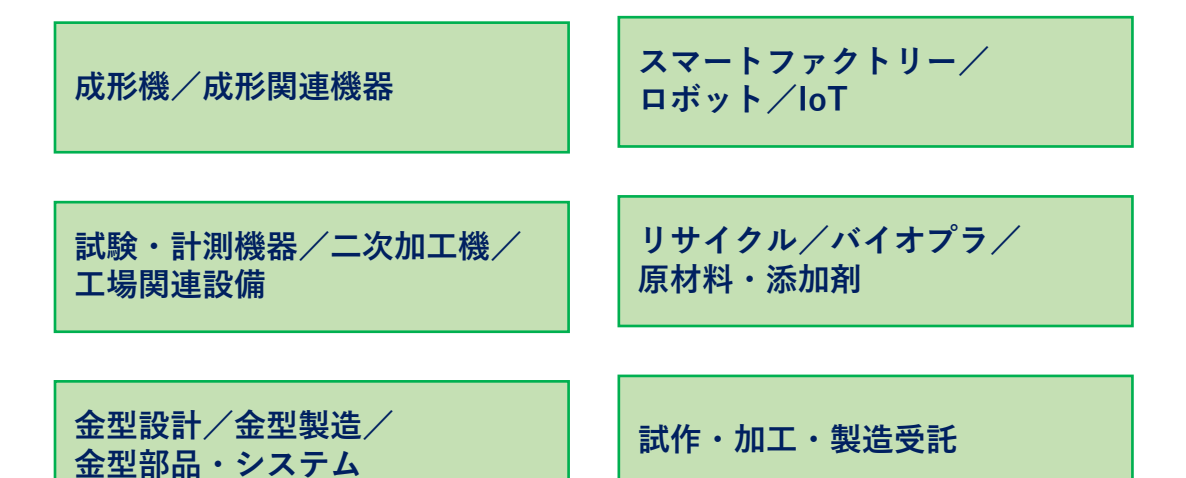

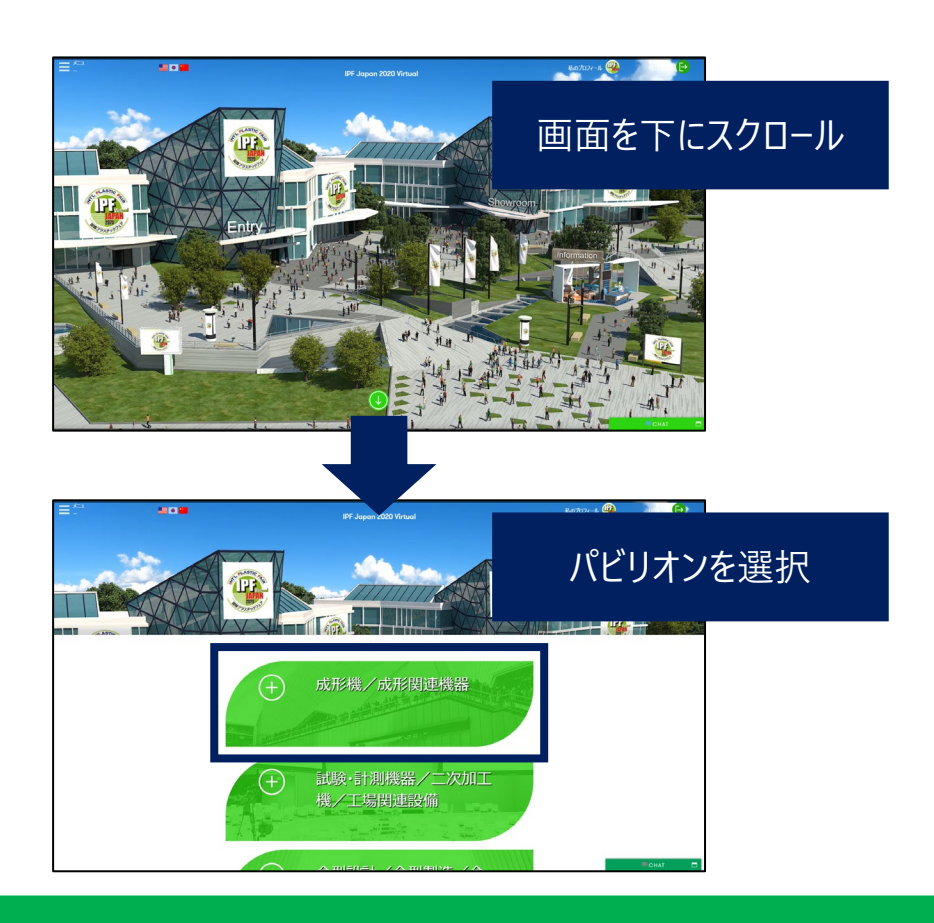

# STEP 3. 出展者ブースへ入場

1.3Dブースまたは一覧から出展者をクリック

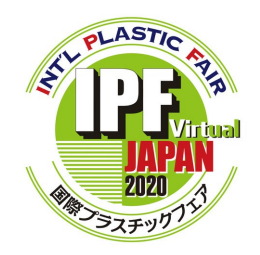

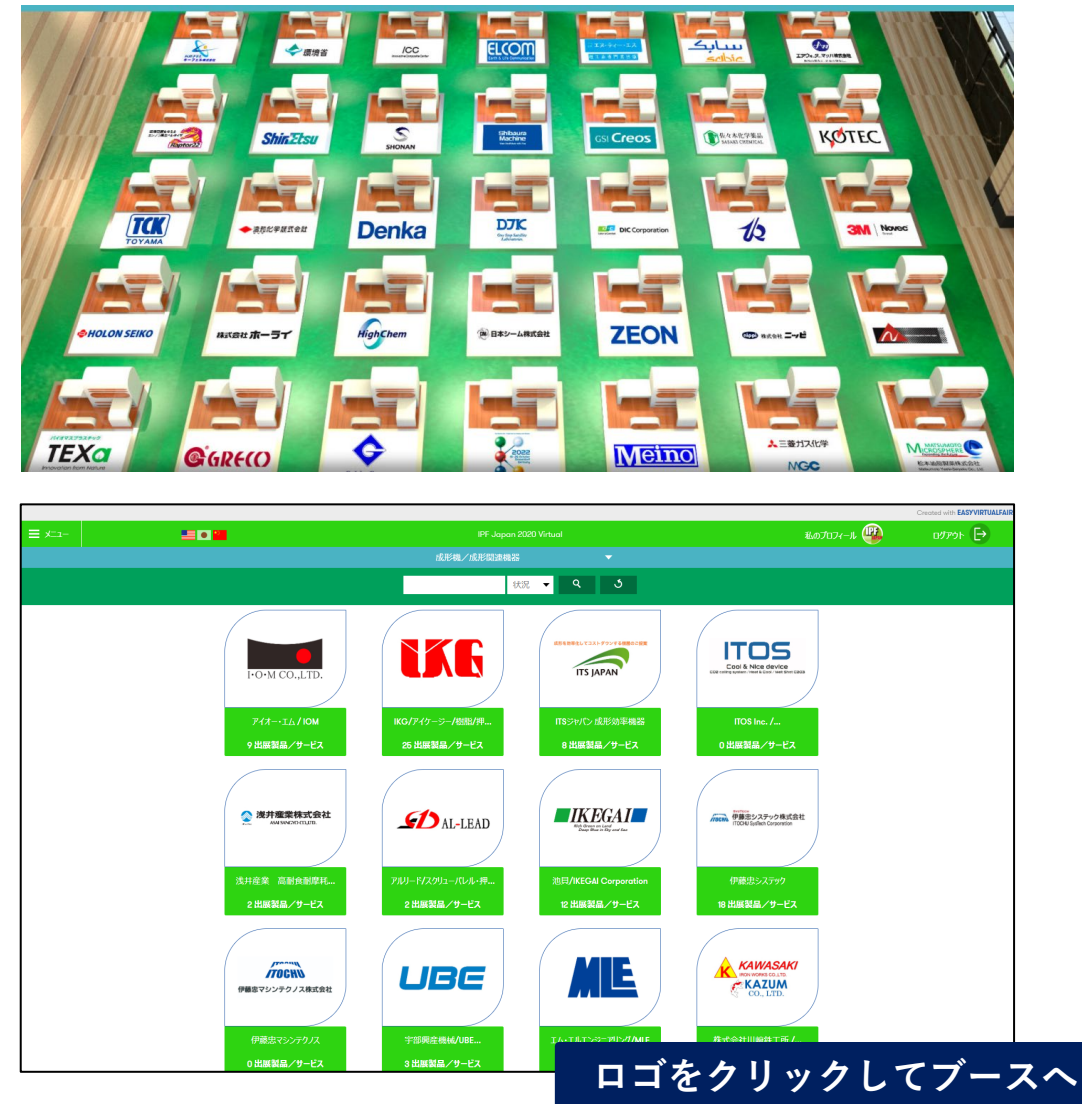

吹き出しアイコンが表示されているブースは出展者がログイン中!

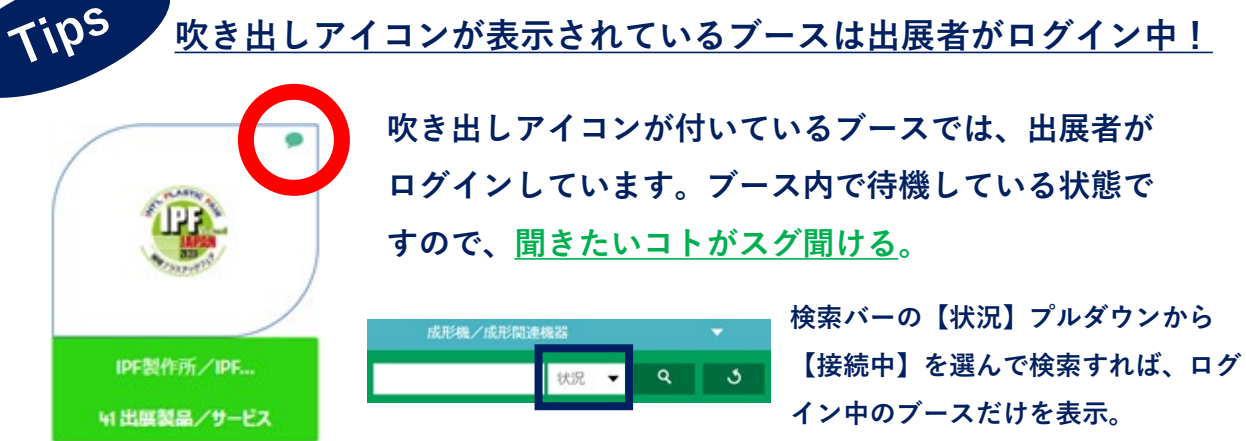

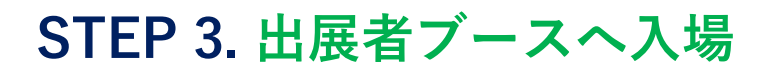

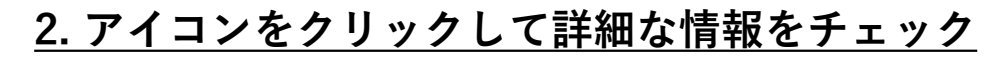

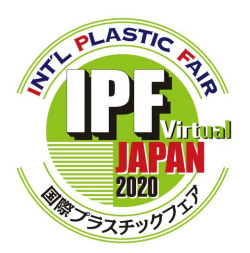

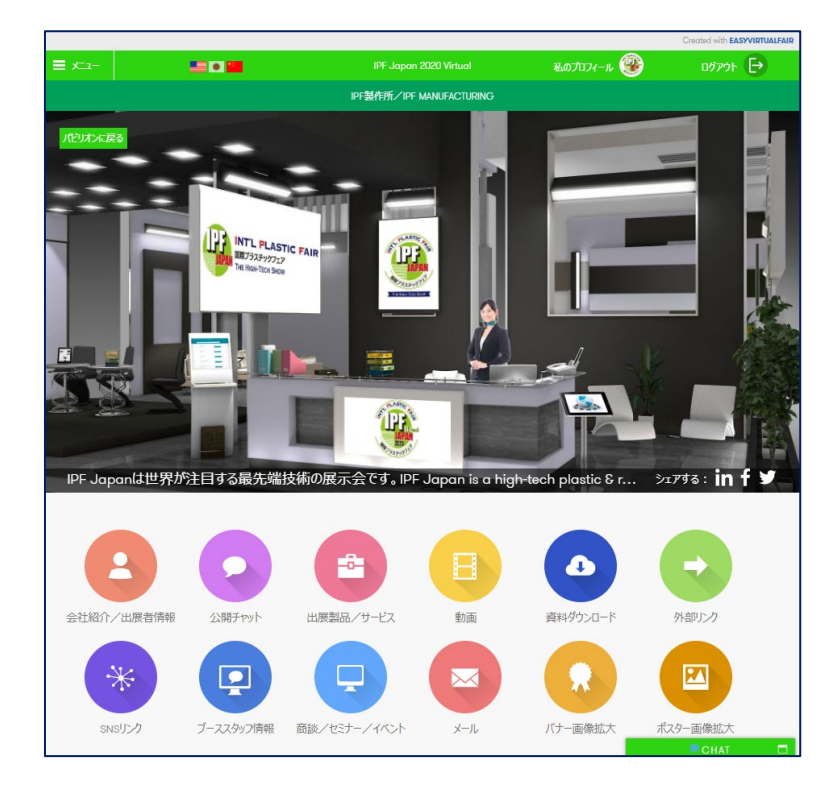

会社紹介/出展者情報

出展者に関する情報が掲載。 会社情報や連絡先、出展内容など多彩な情報がココでわかる!

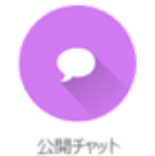

出展者からの案内や告知が投稿される掲示板。 セミナーのお知らせやオススメ製品が投稿されたらチェック!

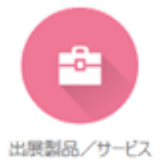

出展者イチオシの製品/サービスが掲載。 気になる製品を見つけて資料請求!

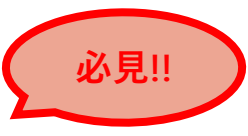

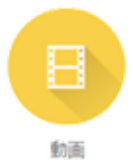

出展者の紹介動画やイチオシの製品動画が掲載。 気になる動画があれば出展製品/サービスをチェック!

## STEP 3. 出展者ブースへ入場

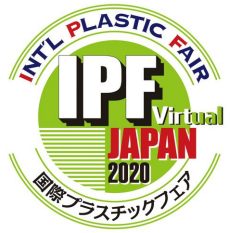

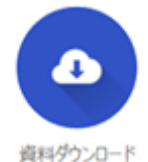

いつでもダウンロード可能な資料が掲載。 詳しい説明は出展製品/サービスアイコン、チャットで問い合わせ。

出展者のホームページやオススメのウェブサイトが掲載。 出展者独自のバーチャル展示会場やカタログサイトへ!

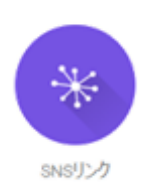

外部リンク

出展者の各種SNSが掲載。 気になる出展者をフォローして有益な情報をいち早くGet!

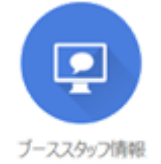

商談/セミナー/イベント

 $\sim$ 

メール

ブースで待機している出展者の情報を掲載。 チャット機能(p.10)を使って聞きたいコトをすぐに質問!

出展者セミナー/イベントや商談ルーム情報を掲載。 出展者が企画する講演や見学会、技術相談等に無料で参加!

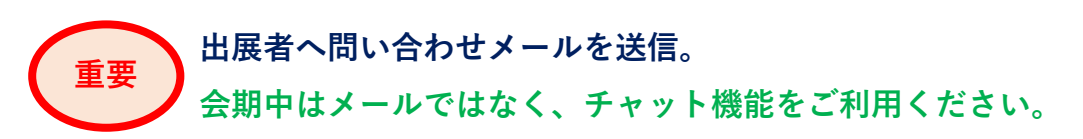

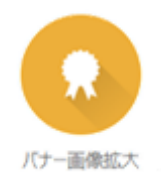

ブースに掲示されているバナーを拡大して掲載。 掲示画像の詳細ページURLも掲示。気になる画像があればクリック!

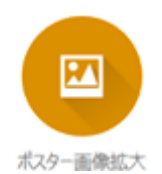

ブースに掲示されているポスターを拡大して掲載。 掲示画像の詳細ページURLも掲示。気になる画像があればクリック!

※出展者によっては全ての機能を利用できない場合があります。

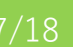

## STEP 4. 出展製品 / サービスをチェック

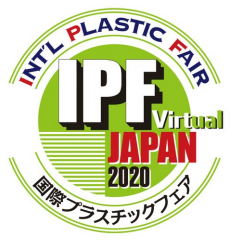

IPF Japan 2020 Virtualでは、多数の出展製品が登録されて います。【出展製品/サービス】情報をチェックして、興味 のあるものが見つかれば【資料請求】してください。 あなたの課題を解決する手段がきっと見つかることでしょう。

#### <u>1. 出展者から探す</u>

1) ブースにアクセスして【出展製品/サービス】アイコンをクリック

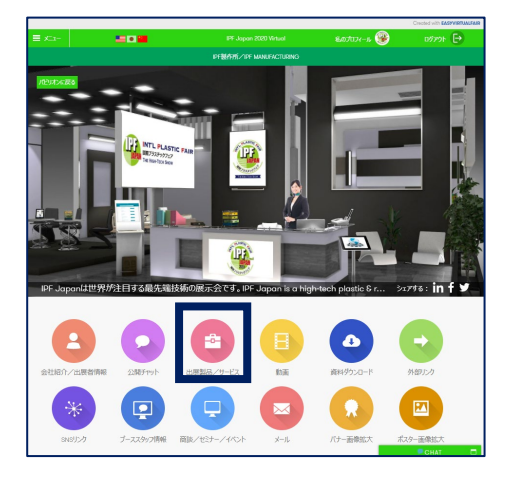

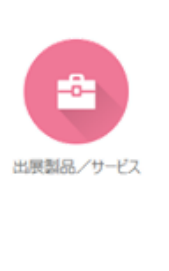

2)興味のある製品/サービスの【資料請求】ボタンをクリック

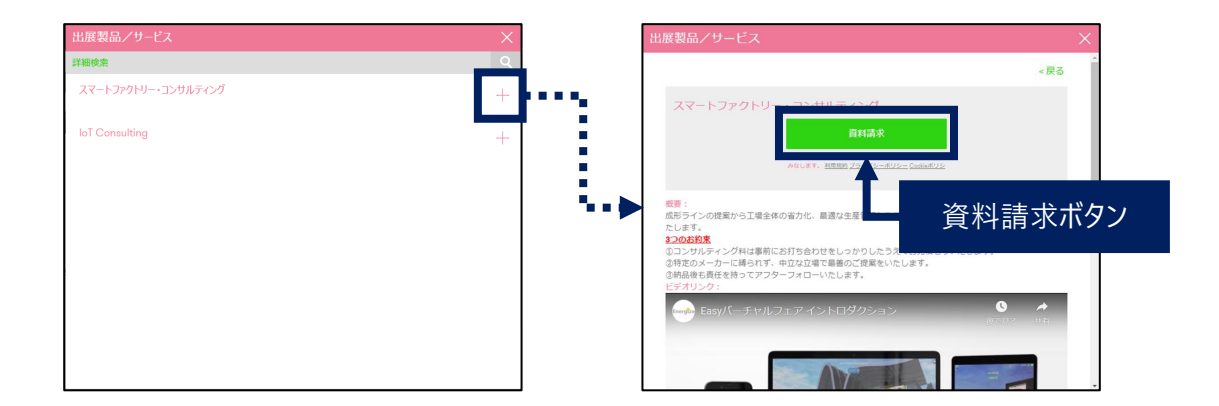

資料請求ボタンをクリックすると、後日、各出展者からご登録のメールアドレス宛てに ご案内をお送りします。製品/サービスに関する質問や説明をご希望の場合、チャット で各出展者にお問い合わせください。(次項「STEP5. 出展者にチャットで質問」)

## STEP 4. 出展製品/サービスをチェック

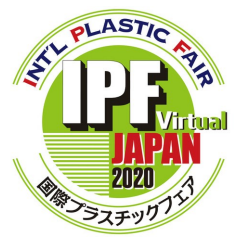

- <u>2. 出展製品/サービス一覧から探す</u>
  - 1) 画面左上の【メニュー】から【出展製品/サービス一覧】をクリック

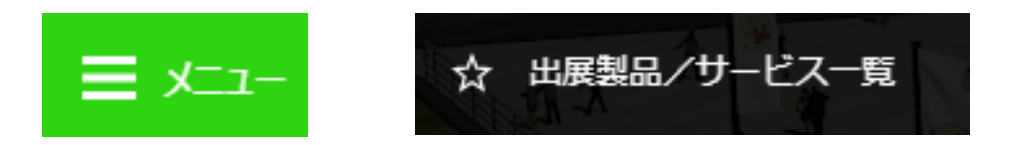

2) 出展製品/サービスの絞り込み

出展製品/サービス一覧には、全出展者の登録製品/サービスが表示されます。 フリーワード検索やフィルターを活用して絞り込んでください。

|                                           |                                         | IPF Japan 2020 Vi              | rtual           |                                                 |                          |          |
|-------------------------------------------|-----------------------------------------|--------------------------------|-----------------|-------------------------------------------------|--------------------------|----------|
|                                           |                                         | 製品/サービス検                       | 索               |                                                 | _                        |          |
| 検索                                        | 企業名                                     | ▼ 製品分類                         | ▼ 200 0000      | <b>-</b> २                                      | ٢                        |          |
|                                           | スマートファクトリー・コン<br>企業名:IPF製作所/IPF         | カルティング<br>Manufacturing        |                 | • U المراجع الم                                 | -                        | 検索/フィルター |
| <b>A</b>                                  | <b>IoT Consulting</b><br>企業名:IPF製作所/IPF | Manufacturing                  |                 | +もっと見る                                          |                          |          |
|                                           |                                         |                                | ,               |                                                 |                          |          |
|                                           |                                         |                                |                 | 製品/サ                                            | <u>ービス一覧に戻る</u>          |          |
| ۲                                         | スマートファクトリー・コ<br>企業名: IPF製作所/I           | ンサルティング<br>PF Manufacturing    |                 | 資料請求<br>まず訪問する <u>私たちの</u><br>グラックすることにより、利用期時で | <u> Dブース</u><br>v. 同意したこ | 資料請求ボタン  |
|                                           |                                         |                                |                 | Cookier(US) <u>Almany</u> ( <u>Cookier(US)</u>  |                          | 出展者のブ−スへ |
| 製品分類 原材料・><br>言語 日本語<br>概要                | 添加剤                                     |                                |                 |                                                 |                          |          |
| 成形ラインの提案か                                 | ら工場全体の省力化、最適なな                          | E産管理システムの提案までトー                | タルにコンサルティングいたしま | す。                                              |                          |          |
| <u>3つのお約束</u><br>①コンサルティング料<br>②特定のメーカーに詳 | は事前にお打ち合わせをしっかり<br>専られず、中立な立場で最善の       | したうえでお見積もりいたします。<br>ご提案をいたします。 |                 |                                                 |                          |          |
| ③納品後も責任を持                                 | 寺ってアフターフォローいたします。                       |                                |                 |                                                 |                          |          |
| ビデオリンク:                                   | チャルフェア イントロダクション                        | -                              | -               | <b>し</b><br>後で見る                                | ★ 共有                     |          |

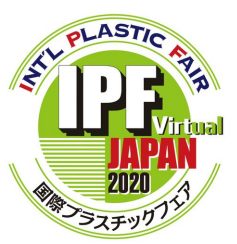

プライベートチャット機能を使えば、いつでもリアルタイム で出展者への質問や商談ができます。

- <u>1. プライベートチャットで出展者に質問する</u>
  - 1) 画面右下のチャットウィンドウをクリック

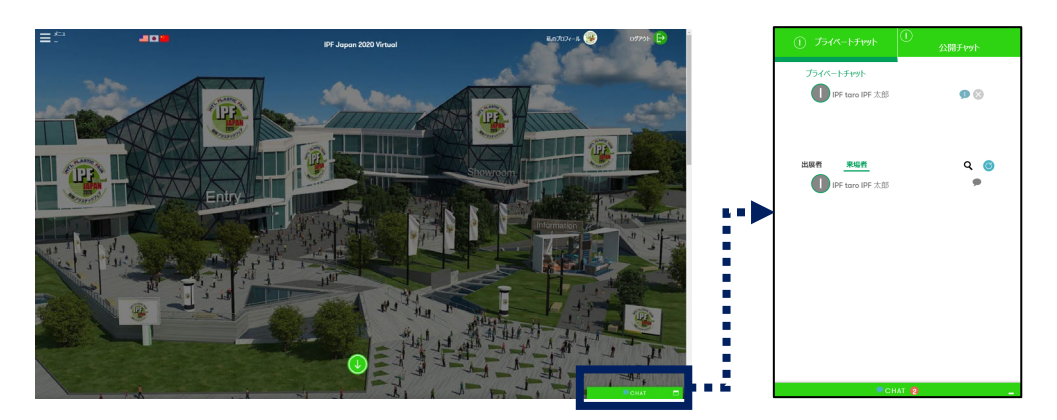

2) プライベートチャットタブ、出展者タブを順番にクリック

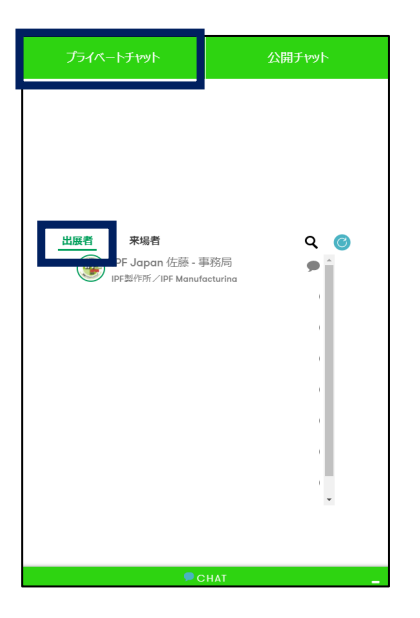

Tips

出展者タブをクリックするとチャットリストが 表示されます。このリストにはバーチャル展示 会場にログインしている全ての出展者が表示さ れます。

【プライベートチャット】と【公開チャット】 <u>プライベートチャット</u> →1対1のチャット(主に質問/商談用) <u>公開チャット</u> →ブースの掲示板(主に出展者からの案内や告知を閲覧)

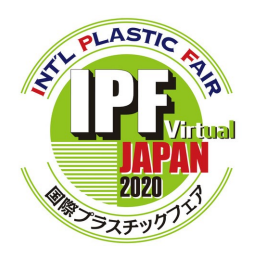

3) リストから任意の出展者を検索

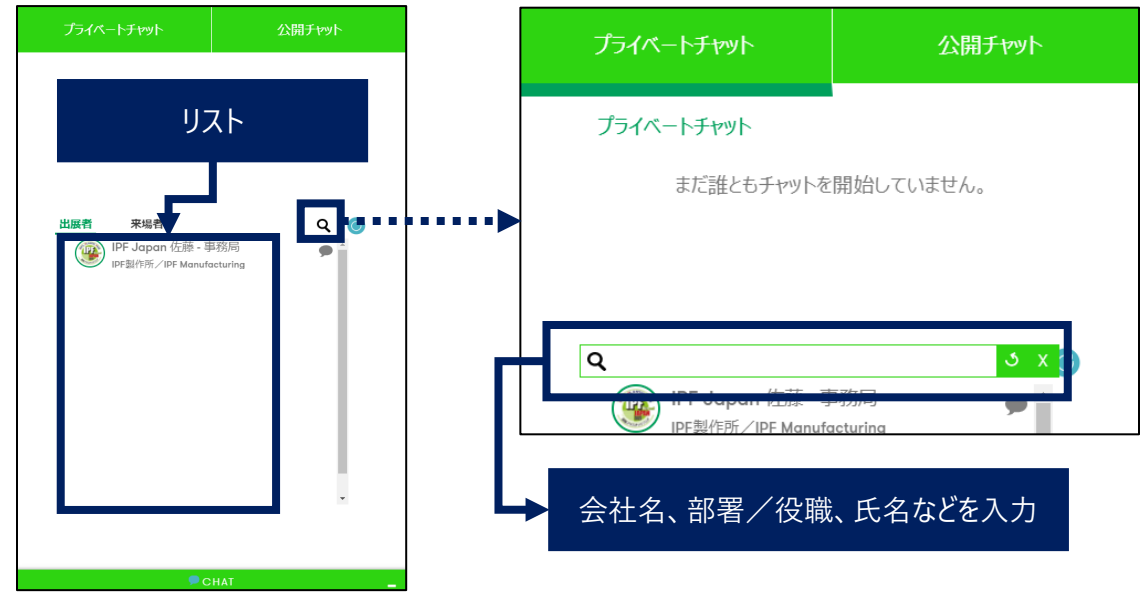

4) 質問したい出展者をクリック

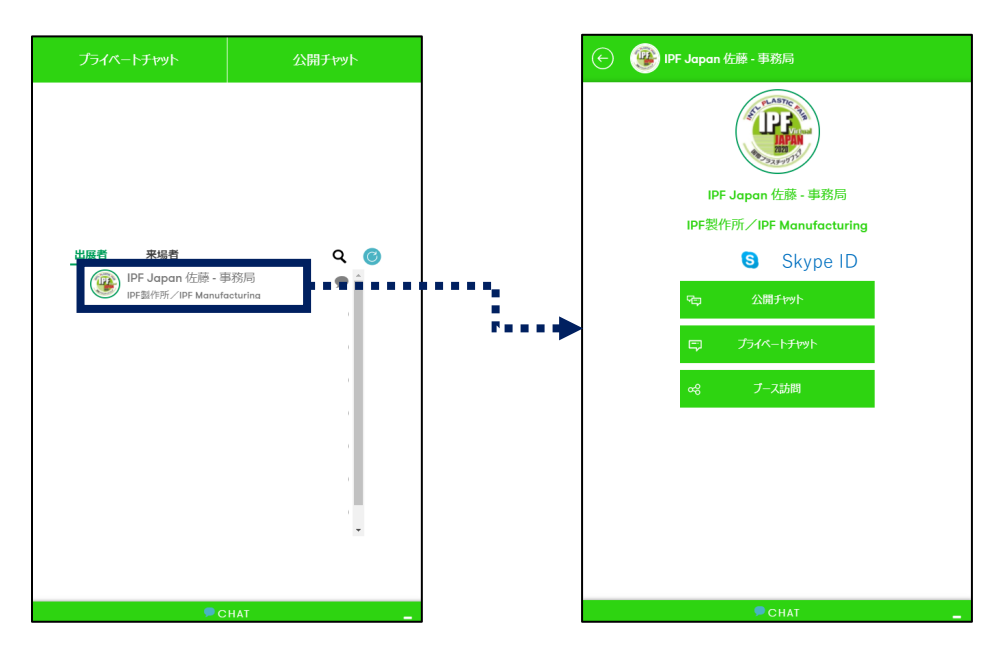

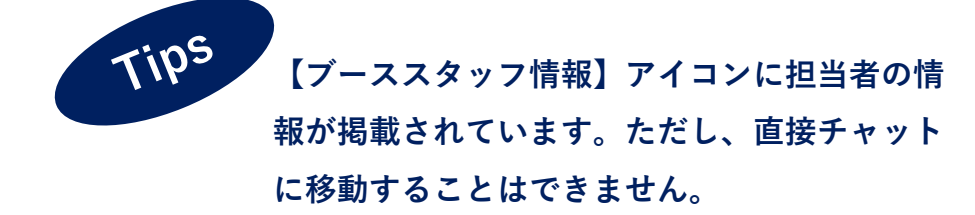

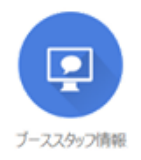

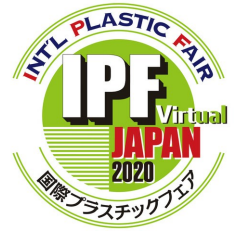

5) 【プライベートチャット】を選択して質問

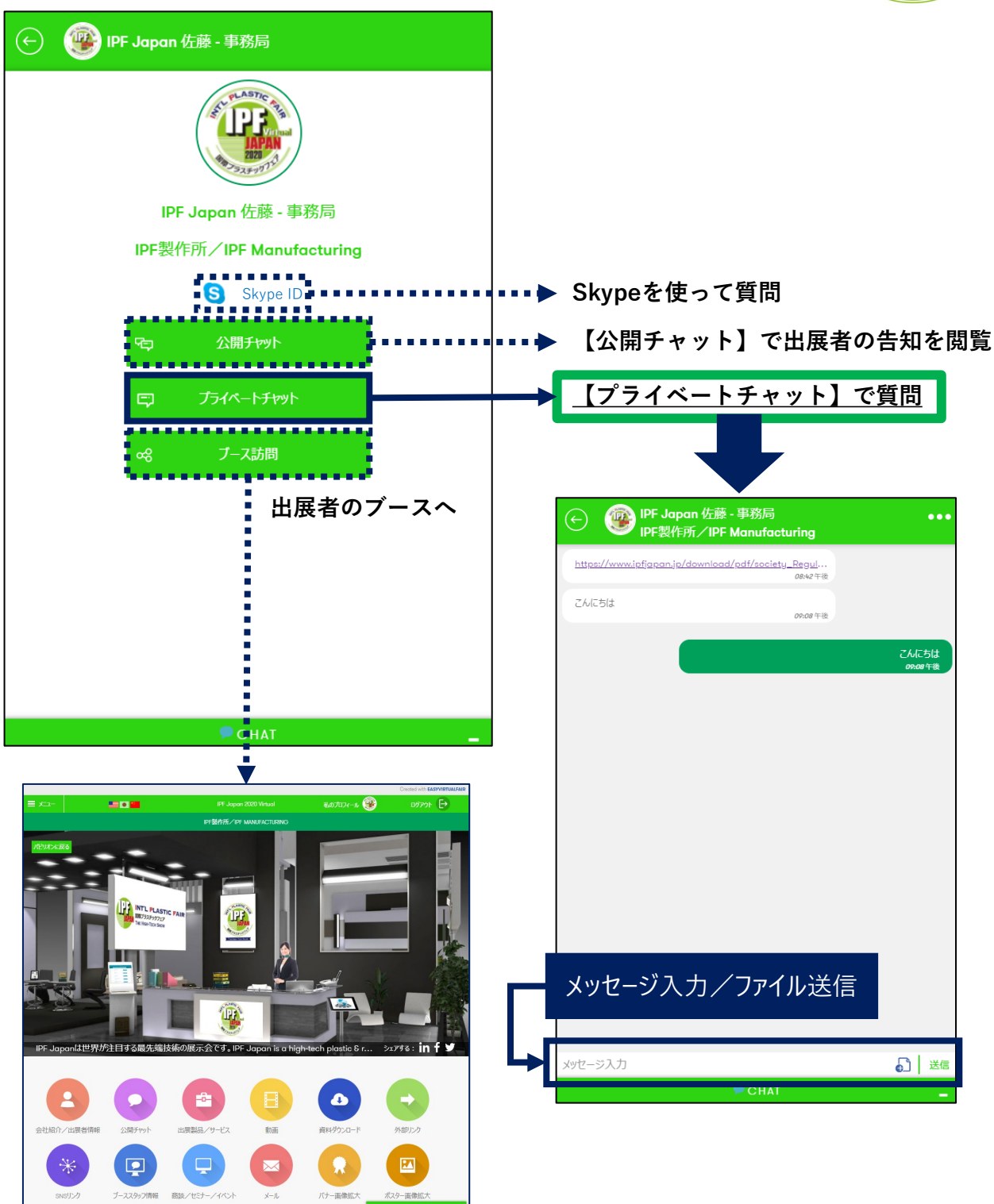

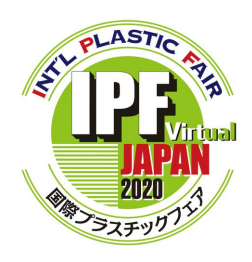

2. 出展者から話しかけられたら

出展者から、あなたの課題を解決できるソリューションをご提案いたします。 チャットメッセージを受信したら、是非チェックしてみてください。

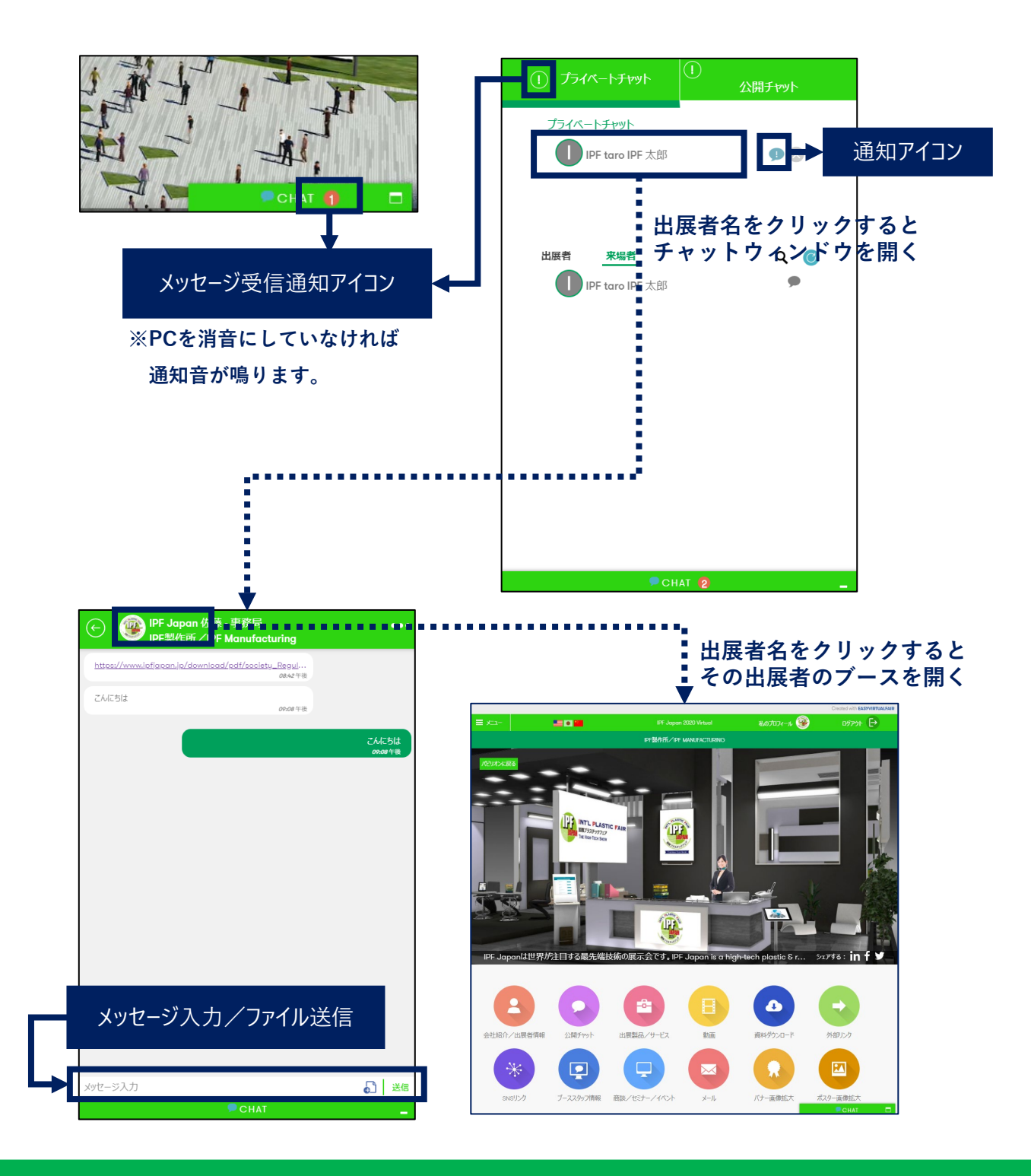

## STEP 6. 出展者セミナー/イベントに参加

出展者によるセミナーをはじめ、工場見学会や機械の実演、 技術相談ルームなど、IPF Japan 2020 Virtualでしか体験

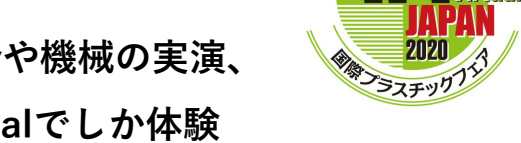

PLASTIC

できない多彩な企画が催されます。思わぬ出会いがあるかもしれません。

#### 1. 出展者ブースから探す

1) ブースにアクセスして【商談/セミナー/イベント】アイコンをクリック

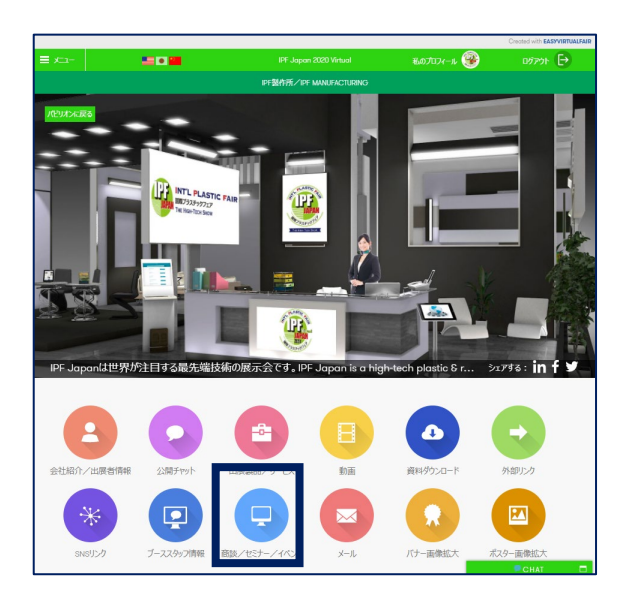

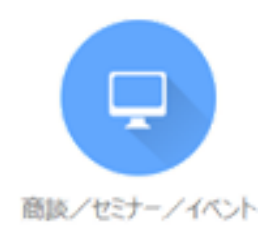

2) 【参加する】ボタンをクリック

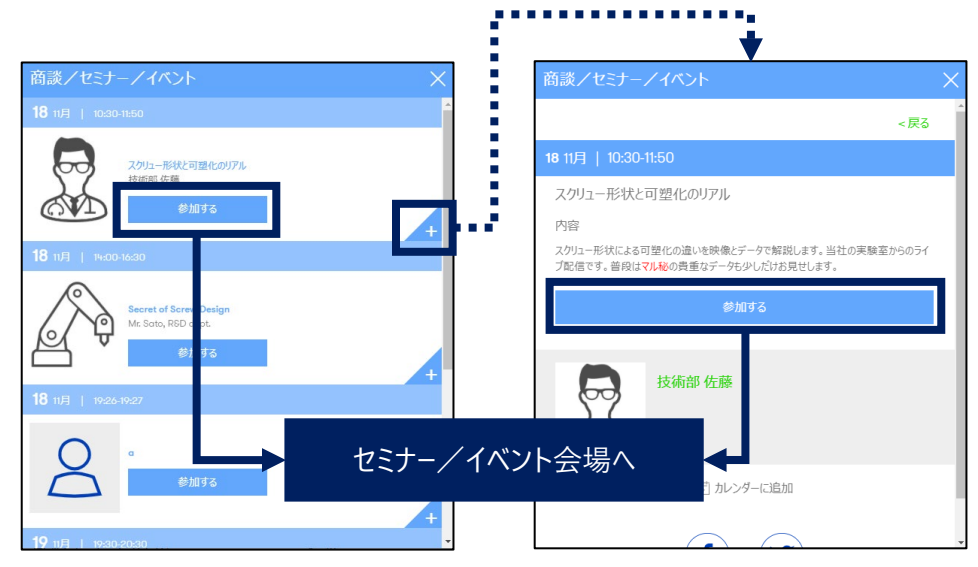

※セミナー/イベントは出展者が用意した外部ツール(Teams、Zoomなど)にて行われます。 詳しい参加方法や仕様は、各出展者にお問い合わせください。

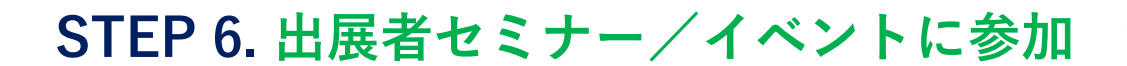

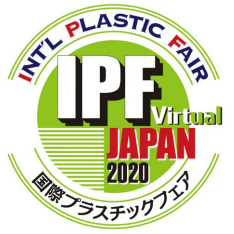

#### <u>2. 商談/セミナー/イベントー覧から探す</u>

1) 画面左上の【メニュー】から【商談/セミナー/イベントー覧】をクリック

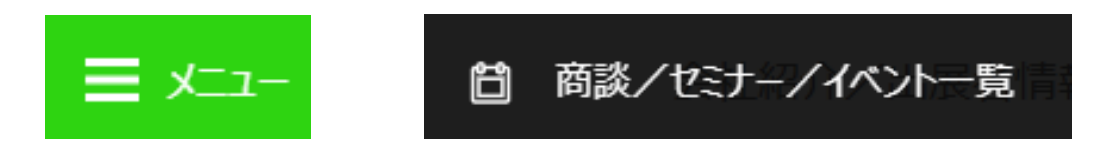

2) 商談/セミナー/イベントの絞り込み

商談/セミナー/イベント一覧には、全出展者の登録が表示されます。 フリーワード検索やフィルターを活用して絞り込んでください。

|                                                                                                    | IPF Japan 2020 Virtual                                                                                                    | 私のプロフィール 🥨                                                                                                  |
|----------------------------------------------------------------------------------------------------|----------------------------------------------------------------------------------------------------|----------------------------------------------------------------------------------------------------|
|                                                                                                    | nπ2+_727+34<br>Q J                                                                                                    |                                                                                                    |
|                                                                                                    | 開催済 開催予定                                                                                                    | ▶ 検索/フィルター                                                                                                  |
| 18 11月         13:00-13:45           ブラスチックは患者か?         プラスチック原発物の問題と資源:<br>日本プラステック正常登録 前身防理事 岸村 小太郎<br>日本プラステック正常登録 (法知知 Managaman)<br>Office<br>参加する | 循環戦略~<br>循環戦略~<br>本刊                                                                                                    | コンポジット利用動向との適用技術〜航空・自動車から地上人工物へ〜<br>業大学 革動復合材料研究期野センター 動厚 楽<br>pon 事務局/Show Management Office<br>参加する       |
| 18 11月 16:00-16:45<br>メニーが取り組む病プラの循環利用 ~高再生材準の鍵t<br>シニーが取り組む病プラの循環利用 ~高再生材準の鍵t<br>リニーが取り組つ・ションス(特) 毎頃 健史<br>IPF Japan 事務周/Show Management Office<br>参加する | 19 11月   1600-11645<br>意プラスチックSORPLASIC<br>さ                                                                                                    | 大学 NCG で実施しているCFRIPを自動車構造に適用する研究開発プロジ<br>大学 チショナルコンポジットセンター 石川 隆司<br>pan 事務局/Show Management Office<br>参加する |
| <b>18</b> 11/9   13:00-13:45                                                                                                    | IPF Japan 2020 Virtual                                                                                                    | <b>私のプロン-</b><br>< 屋る                                                                                       |
| プラスチックは患者か? ヘブ<br>内容<br>サーキュラーエコノペー 主催者会<br>プラスチックに私たちの際しによざ<br>ックにかの問題への感感が世界が<br>プラスチックにいう言葉が一番の3<br>こちらの問題に感染得やの知道?                                   | 「フスチック廃棄物の問題と資源循環破略~<br>編を57-<br>単、様々な上述分野や変異分野に真能している。しかし、使用済み製品の不適切な調集や、不<br>に高速っている中、中国が使用済みプラスチックの輸入を禁止する等、プラスチック廃棄物の問題が<br>注行になっている使きなみ。<br>・プラスチック展発産業産品の国動を等を紹介するとともに、今後の漢界に対する場待を述べて、 | ー分岐軍衆物管理際により海洋プラスチ<br>ローズアップとれ、"知ブラスチック"や「説<br>かたい」                                                         |
|                                                                                                    | <b>参加53</b><br>で カレッターに追加                                                                                                    | 参加ボタン                                                                                                    |
| 日本ブ<br>旧字 Jan<br>日本ブラステック工業連盟 朝朝                                                                                                    | ラスチック工業連盟 前専務理事 岸村 小太郎<br>pan 事務局/Show Management Office<br>短事 (ニĦ化学(南) ESC機編業 アFF(イゲー)                                                                                                    |                                                                                                    |
|                                                                                                    |                                                                                                    |                                                                                                    |

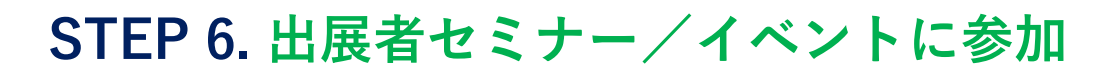

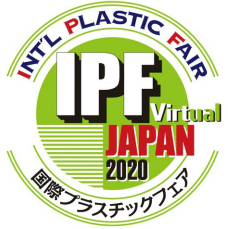

#### <u>3. IPF Japan 公式ウェブサイトから探す</u>

1) IPF Japan 公式ウェブサイトの【セミナー・企画】をクリック

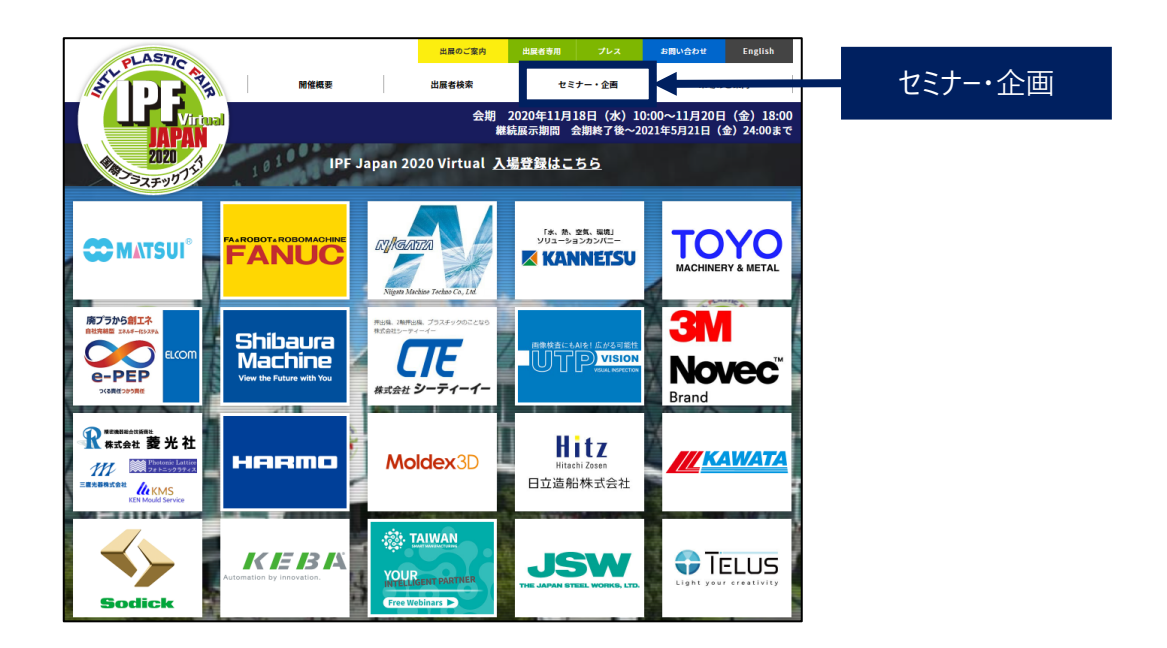

2) 出展者/主催者セミナーをクリック

-ב\_א

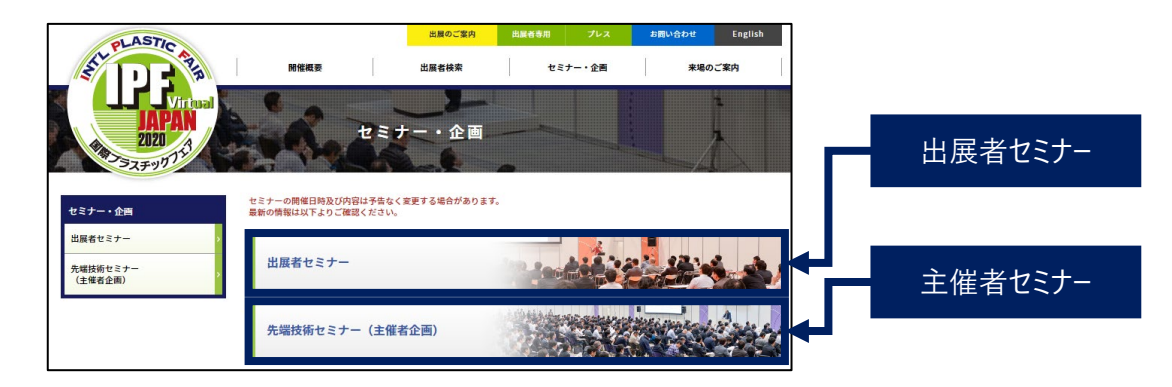

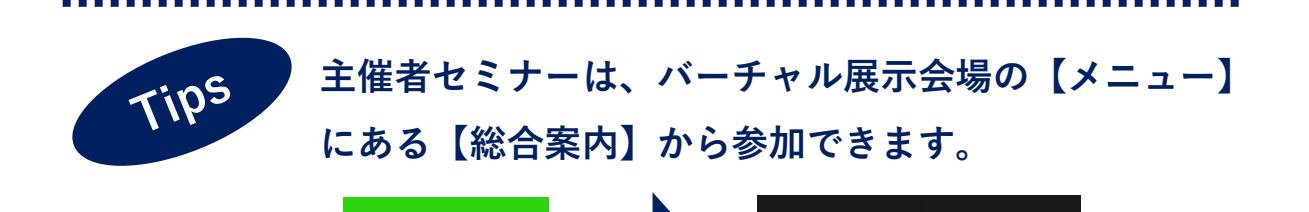

 $(\mathbf{\hat{n}})$ 

総合案内

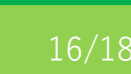

## STEP 7. プロフィールと履歴

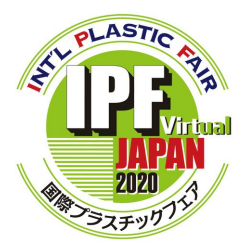

バーチャル展示会場に入場後、プロフィールの編集や訪問 履歴、資料請求履歴を確認できます。

#### <u>1. プロフィールの編集</u>

1) 【私のプロフィール】をクリック

IPF Japan 2020 Virtual

2) 個人情報の再編集と画像/名刺を登録

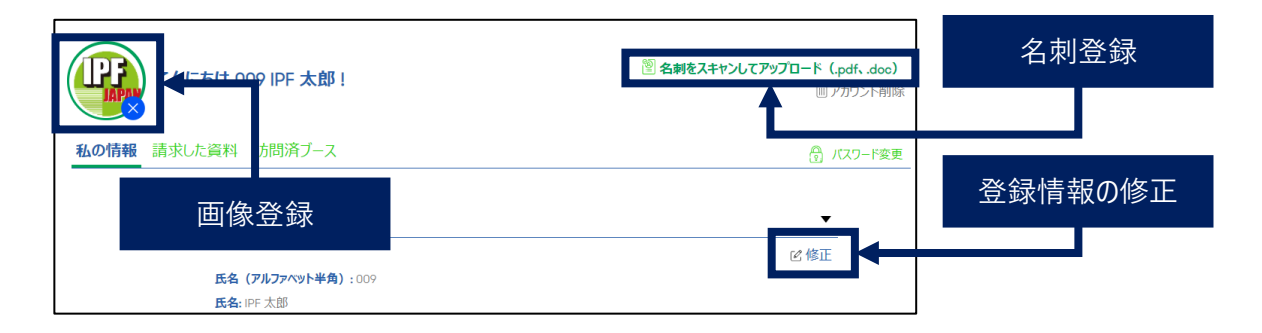

#### 2. 資料請求履歴/訪問履歴の確認

| こんにちは 009 IPF 太郎 !                                            | 2 名刺をスキャンしてアップロード (pdfdoc)<br>(アカウント制除   | 資料請求ボタンをクリック<br>した製品/サービス情報を<br>再チェック                                                                                                    |
|---------------------------------------------------------------|------------------------------------------|----------------------------------------------------------------------------------------------------|
| 私の情報 <b>請求した資料</b> 訪問済ブース                                     | 🕃 バスワード変更                                | 27-4-37093-34.5 c/f         Bit2           28         29201/-9-204.5 c/f                                                                                                    |
| ご興味をお持ちのプロダクト (5)<br>                                         |                                          | ■■ Rate Rev Aug<br>Rate Rev Aug<br>Rate Rate Rate Rate Rate Rate Rate Rate                                                                                                    |
| IPF製作所、/IPF Manufacturing<br>スマートファウトリー・コングルディング<br>ステータス:未対応 | • • • • • • •                            | <ul> <li>Control Control C</li></ul> |
| ごんにちは 009 IPF 太郎 !                                            | 習名刺をスキャンしてアップロード (.pdf、.doc)<br>創アカウント剤除 |                                                                                                    |
| 私の情報<br>請求した資料<br><u> 訪問済プース</u>                              | 🗍 パスワード変更                                |                                                                                                    |
| あなたが情報を提出したブース (33)                                           |                                          |                                                                                                    |
| IPF Japan 事務局/Show Management C                               | ffice                                    |                                                                                                    |

# よくある質問

Q. 開催時間を教えてください。

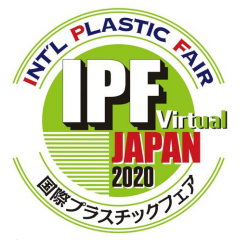

- A. 会期中、展示会場は24時間オープンしています。コアタイム(10:00~18:00)には 各ブースにスタッフが常駐し、出展者との間で双方向コミュニケーションが可能です。
- Q. 推奨環境を教えてください。
- A. PC、タブレット、スマートフォンなどでご覧いただけます。
   以下のブラウザでの閲覧をお勧めします。
   Google Chrome 最新版、Firefox 最新版
- Q.「会期」と「継続展示期間」は何が違うのですか。
- A.「会期」中は、出展者とチャットを使ってリアルタイムでやり取りができます。 出展者によってはこの期間に限定したセミナーやイベントを開催しますので、得られる 情報が多くなります。会期後の「継続展示期間」は、出展者とのリアルタイムコミュニ ケーションができません。動画の視聴カタログのダウンロードなど、ブースに掲載されて いる情報は取得できます。
- Q. セミナーの視聴方法を教えてください。
- A. 主催者セミナーの視聴をご希望の方は、バーチャル展示会場画面左上の【メニュー】 から【総合案内】へお進みください。【商談/セミナー/イベント】アイコンをクリック して任意のセミナーに無料でご参加いただけます。事前予約は不要です。 会期中は、主催者だけでなく出展者も独自のセミナーやイベントを多数開催します。 各ブースを来訪し、【商談/セミナー/イベント】アイコンをクリックしてください。
- Q. 私の名前や会社名などは出展者にはわかるのですか?
- A. バーチャル展示会場に入場すると、メールアドレス以外の登録情報は全ての出展者から 閲覧できる(チャットで話しかけることができる)状態になります。メールアドレスは、 出展者のブースに入ると、その出展者に開示されます。
- Q. 分からないことがあったらどこに問い合わせればよいですか?
- A. IPF Japan 事務局までお問い合わせください。

TEL: 03-6273-2966 E-mail: office\_ipfjapan@ipfjapan.jp

バーチャル展示会場のメニューバーに【総合案内】がございます。

【公開チャット】アイコンをクリックしてご質問を書き込んでください。

事務局担当者がお答えします。